# Duplimate Mk 6 quick start guide

# **1. POWER ON THE DUPLIMATE**

Connect the power adapter to the wall outlet and the machine's power inlet. The machine will flap its gates when it is ready.

# 2. INSTALL THE APP

You need to install *Duplimapp* to control the machine. There are different versions:

## Download Duplimapp (duplication app)

There are different apps for different platforms. Clickable links are found at www.duplimate.com

Android Apple

Kindle

Windows

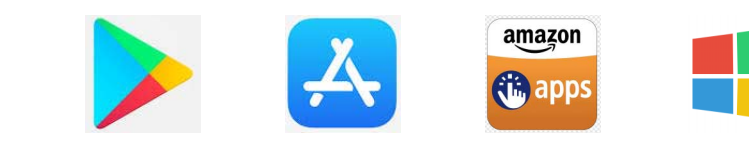

## 3. SET NETWORK (WLAN)

Connect your device to the *Duplimate* WiFi network. The name of the network AND the password is Duplimate+the no. of the unit (4 BIG digits on the back). e.g. "*Duplimate2345*"

#### 4. START DUPLIMAPP

Start the Duplimapp and wait for it to display the Home screen

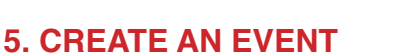

Create a NEW event. This leads to the Settings screen

#### 6. SETTINGS

We suggest that you first try with the default settings, only changing the "To" parameter, if needed.

#### 7. DUPLICATE

Insert the first board to be duplicated and follow the instructions on the screen.

#### 8. HAND RECORDS

Click the System icon (3 vertical dots) and select Hand records.

#### 9. HOME

To resume duplication, or start a new event, after using Hand records you need to go to the Home screen by clicking the Home button

#### **10. EXPORT**

Select *Export* via the *System* menu (3 dots icon) to export the deal files (incl. hand records) to another device, or to a USB flash drive. Note that the flash drive must be inserted into the slot on the back of the machine to the "USB" alternative.

## 11. HELP!

Click on the ?-button to get the current screen and its functions explained.

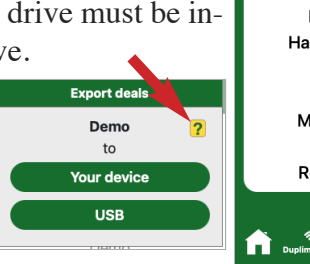

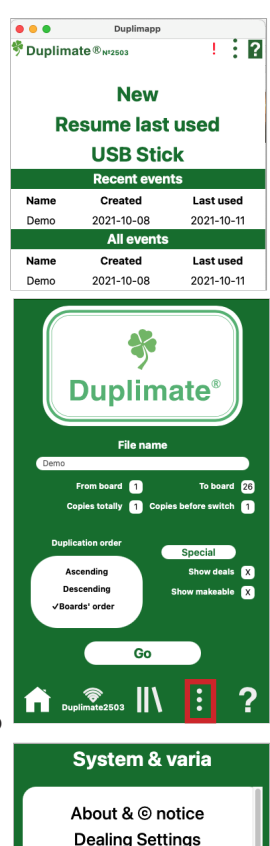

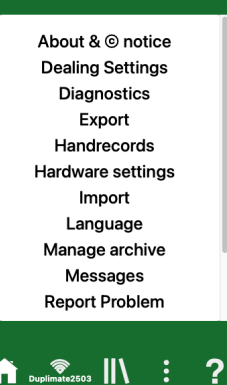

# **DAILY MAINTENANCE**

We do not expect you to do the "daily maintenance" described below daily, but when needed. The machine will indicate when you need to act.

#### **1. CARD SENSORS**

The machine will in some cases tell which sensor is blocked. Anyhow: clean all when

you are at it. See video for instruction on how to clean.

The counters are numbered in the same way as the cards move from the hopper to the slots. i.e. in the cards' direction.

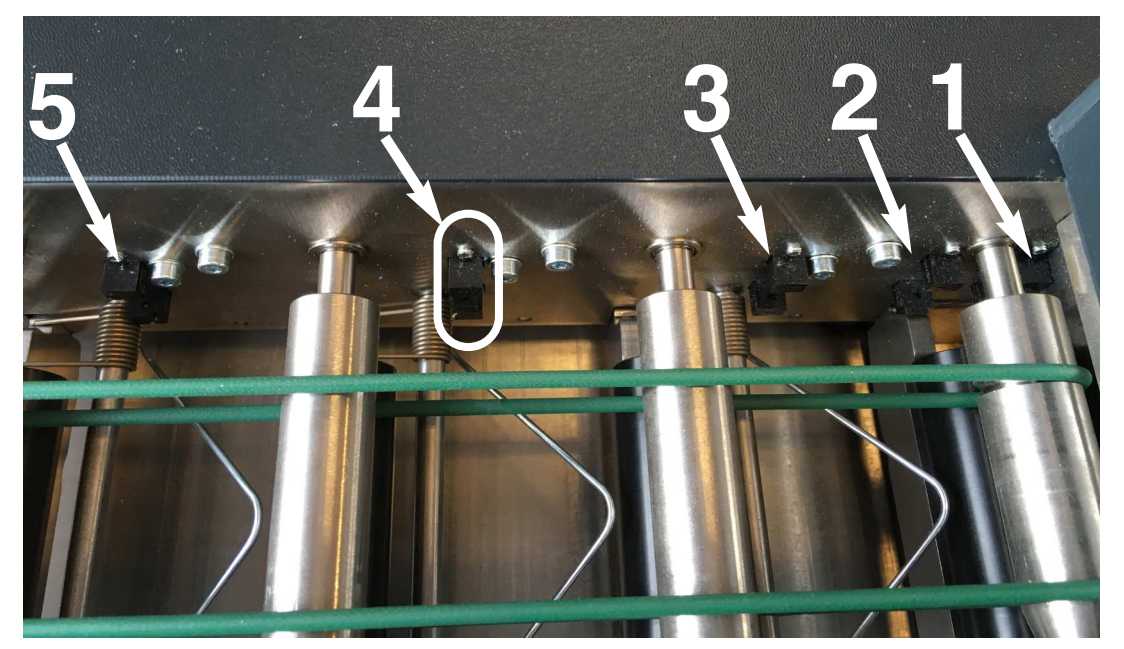

The 1st sensor is close to the hopper and easily missed if you do not know that it sits there.

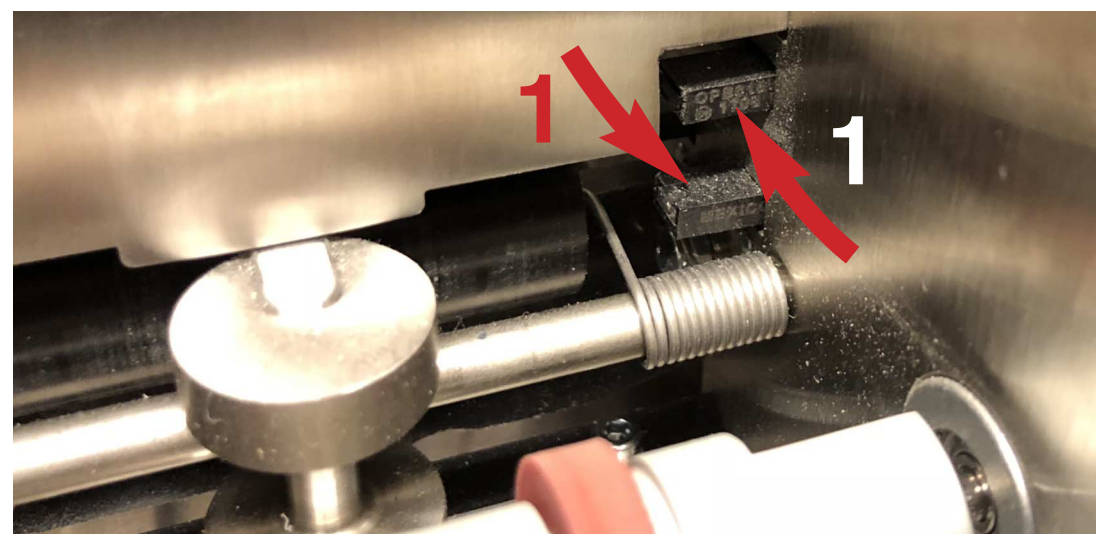

Make sure that you clean all five sensors with real compressed air (not canned) while you are at it. You can also use a small soft brush (e.g. a child's tooth brush). **Note** that it is important to clean the upper part of the sensors. c.f. the video https://youtu.be/Aha8Q1FrKj0

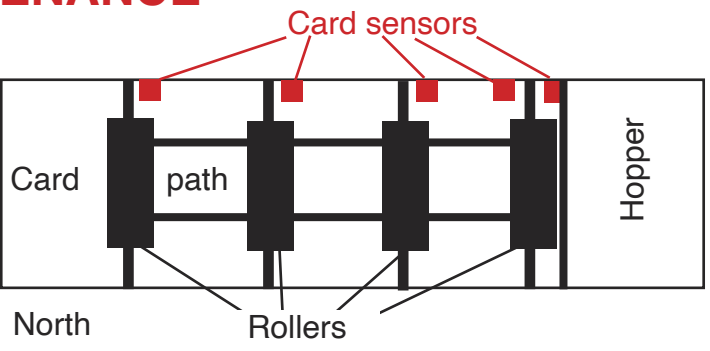

# **OCCASIONAL MAINTENANCE**

#### 2. FEED ROLLER

You will need to clean the roller with Isopropyl Alcohol, if it for some reason would pick up grease (or oil).

#### 3. CAMERA

Dust should be blown off the camera (2) if it is totally covered (=when the machine has problems to recognize the cards).

Please do not use any liquids or tools to clean the camera!

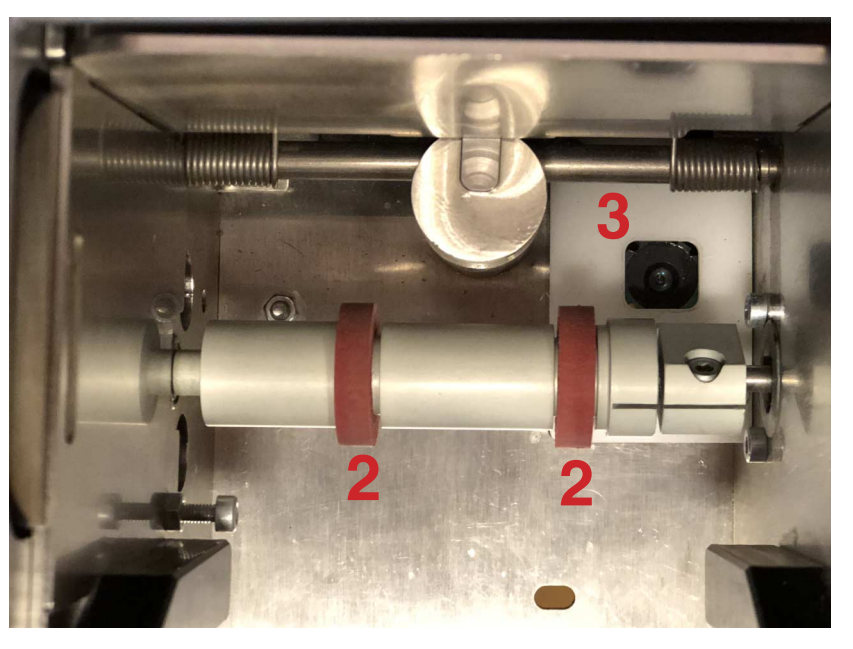